### Centre Hospitalier Régional Metz-Thionville

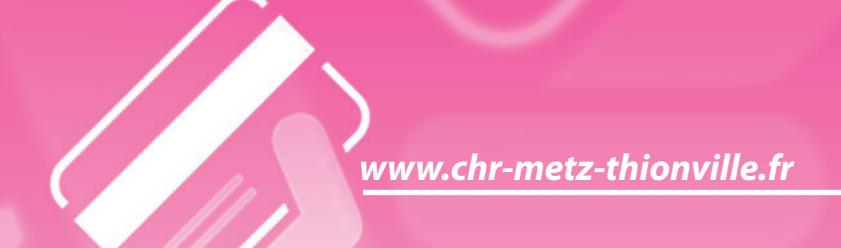

### Guide pratique pour payer ses frais hospitaliers en ligne

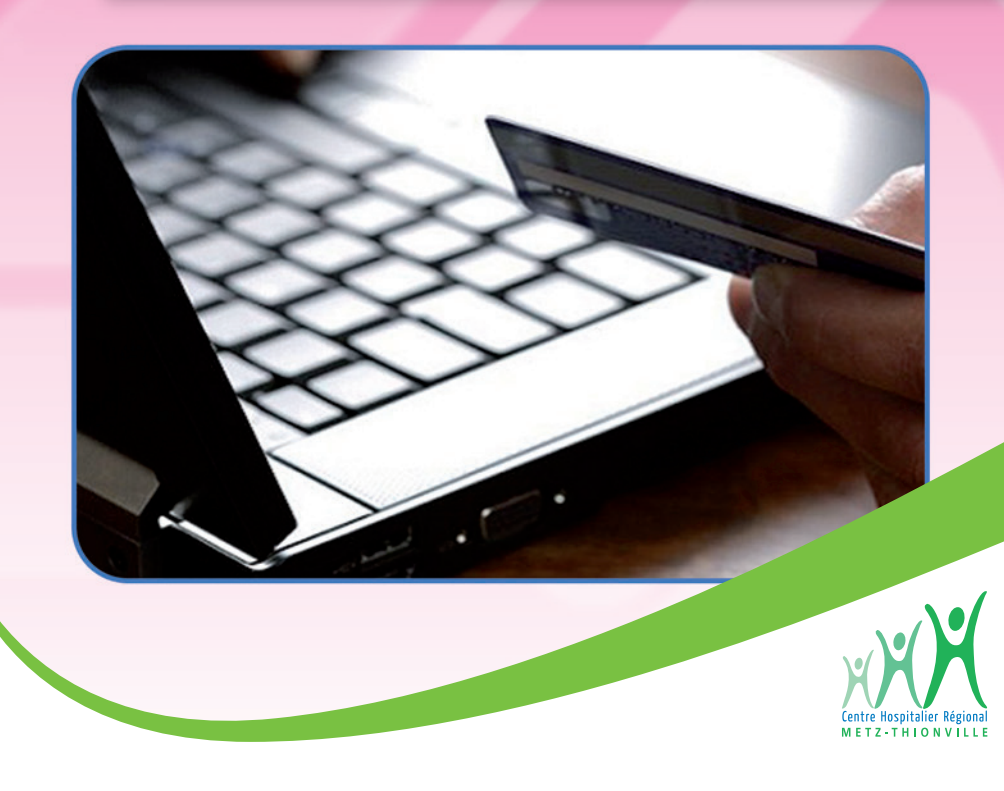

### Les informations dont vous aurez besoin sur la facture

Vous retrouvez sur le talon de paiement, toutes les informations nécessaires au règlement en ligne :

- 1 l'identifiant collectivité
   2 la référence dette
   3 le numéro d'entrée
- 4 le montant

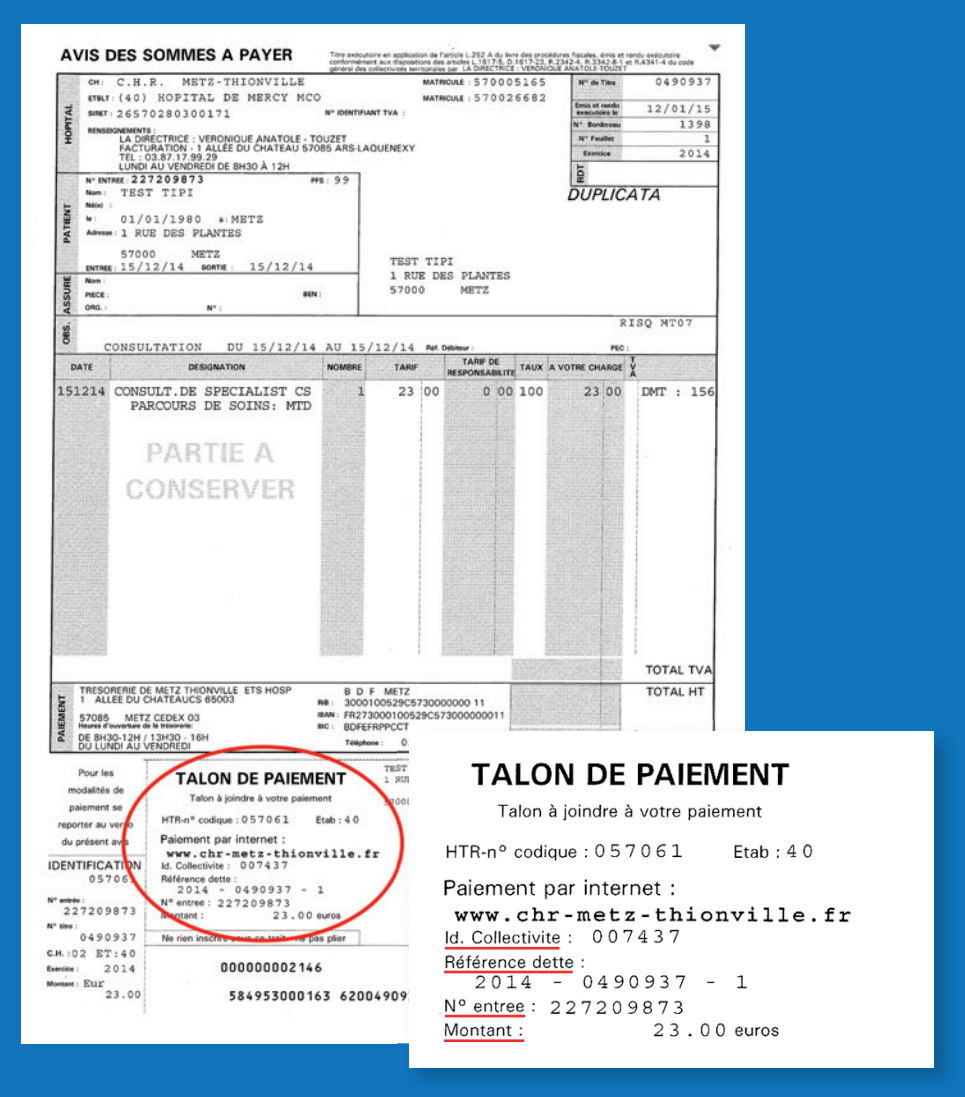

### Etape 1 : arrivée sur le site de paiement

Vous arrivez sur le site de paiement TIPI du Ministère de l'économie et des finances.

#### Cliquez sur le bouton «Accéder au paiement»

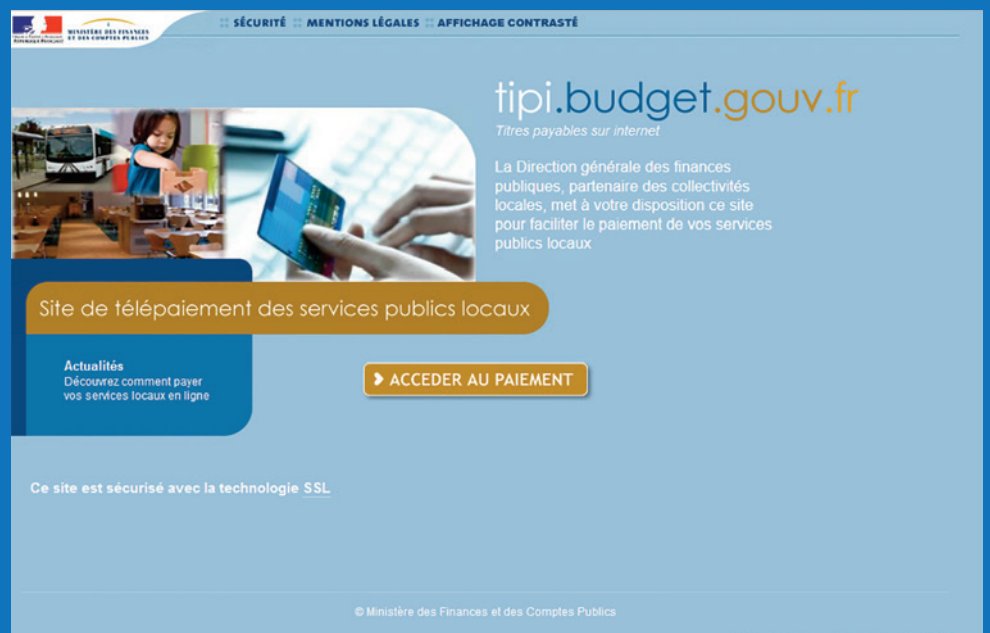

Déclaration CNIL, amété du 22 décembre 2009

### Etape 2 : validation de l'identifiant collectivité

- > Entrez l'identifiant Collectivité : 007437
- > Cliquez sur le bouton «Valider»

| 0                                                                                     | TELEPAIE | MENT                                             |
|---------------------------------------------------------------------------------------|----------|--------------------------------------------------|
|                                                                                       | Sa       | sie de l'identifiant collectivité                |
|                                                                                       |          | IDENTIFIANT COLLECTIVITE                         |
| important                                                                             |          | Veuillez renseigner l'identifiant collectivité : |
| Saisir l'identifiant<br>collectivité précisé<br>sur votre avis des<br>sommes à payer. |          | Identifiant collectivité : 07437                 |
| Merci de vous munir<br>de votre carte<br>bancaire en cours de<br>validité.            |          | 3⊭ Valider 🔀 Annuler                             |

# **Etape 3** : validation de la référence de la dette et de son montant

- > Entrez le numéro de référence de la dette
- > Entrez le montant de la dette
- > Cliquez sur le bouton «Valider»

| 0                                                                                                    | TELEPAIEMENT                                                                                                    |
|----------------------------------------------------------------------------------------------------|----------------------------------------------------------------------------------------------------|
|                                                                                                    | Saisie de la référence de la dette et de son montant                                                                                                    |
| important<br>Saisir la référence<br>telle qu'elle apparait<br>sur votre avis des<br>sommes à payer en | REFERENCE ET MONTANT DE LA DETTE         Veuillez renseigner la référence de la dette et son montant.         Référence:       2014       - 0490937       - 000001         Montant:       23       , 00       € |
| respectant son<br>format ainsi que son<br>montant.                                                    | > Valider < Annuler                                                                                                    |

### Etape 4 : validation du numéro d'entrée

- > Tapez le numéro d'entrée figurant sur votre facture
- > Cliquez sur le bouton «Valider»

| Saisie du numéro d'entrée                                                          |  |
|------------------------------------------------------------------------------------|--|
|                                                                                    |  |
|                                                                                    |  |
| NUMÉRO D'ENTRÉE                                                                    |  |
| Veuillez saisir votre numéro d'entrée figurant sur votre avis des sommes à payer : |  |
| Numéro d'entrée :                                                                  |  |
| t avoir un intitulé<br>ixent suivant votre                                         |  |
| bilisement, li peut<br>i libellé numéro de<br>siscr qui numéro                     |  |
| sur votre avis<br>sommes à Valider < Annuler                                       |  |

### Etape 5 : validation de votre adresse électronique

- > Vérifiez le récapitulatif des informations saisies
- Entrez votre adresse électronique
- Confirmez votre adresse électronique
- Cliquez sur le bouton «Valider»

| Vous souhaltet effectuer votre règlement au profit de l'établissement :<br>CA.R. METZ-THIONVILLE                                      |
|----------------------------------------------------------------------------------------------------|
|                                                                                                    |
| Numéro d'entrée : 227209873<br>Référence de la dette : 2014-00490937-000001<br>Débiteur :<br>Montant : 23,00 €                        |
| ADRESSE ÉLECTRONIQUE                                                                                                    |
| Merci de préciser votre adresse électronique pour recevoir le ticket de palement. Adresse électronique : Confirmez l'adresse saisie : |
|                                                                                                    |

### Etape 6 : validation de la carte bancaire

- > Sélectionnez le type de carte bancaire qui va servir au paiement
- > Cliquez sur le bouton «Continuer»

| C.H.R. METZ-THIONVILLE |
|------------------------|
| 227209873              |
|                        |
| 2014-00490937-000001   |
| 23,00 €                |
|                        |
|                        |
|                        |
| 0 르 💿 VISA 0 🥯 0 🕬     |
|                        |

### Etape 7 : validation de vos numéros de carte bancaire

- > Entrez votre numéro de carte bancaire
- > Sélectionnez la date de fin de validité de votre carte bancaire
- Entrez le cryptogramme visuel (3 derniers chiffres au dos de votre carte bancaire)
- > Cliquez sur le bouton «Valider»

| Etablissement :<br>CENTRE HOSPL. | iiement.             |           |           |
|----------------------------------|----------------------|-----------|-----------|
| INFORMATIONS DE PAIEMENT         |                      |           |           |
| Référence de la dette            | 2014-00490937-000001 |           |           |
| Total à payer                    | 23,00 €              |           |           |
| DONNÉES DE PAIEMENT              |                      |           |           |
| Type de carte<br>Numéro de carte | 💶 VISA 🚭             |           |           |
| Date de fin de validité          | 06 - 2013 -          |           |           |
| Cryptogramme visuel              | Plus d'informations  |           |           |
|                                  |                      | > VALIDER | X ANNULER |

## **Etape 8** : réception du ticket de paiement délivré par le site TIPI

- > Imprimez ou enregistrez en PDF votre ticket de paiement
- Conservez ce ticket de paiement

| CARTE BANCAIRE                 |  |
|--------------------------------|--|
| LE 15/12/2014 A                |  |
| 14:18 CEST                     |  |
| TRES. C.H.R<br>METZ-THIONVILLE |  |
| 497804XXXXX5106                |  |
| 001 54253785007185             |  |
| 10603141848684                 |  |
| SAISIE MANUELLE                |  |
| DEBIT 0                        |  |
| N° AUTO : 159192               |  |
| MONTANT = 23,00 EUR            |  |
| TICKET A CONSERVER             |  |
| <br>-                          |  |

Etape 9 : confirmation par email du paiement

> Vous recevrez par email, la confirmation de votre paiement en ligne

| INFORMATION D  | E PAIEMENT                                                                                                    |
|----------------|----------------------------------------------------------------------------------------------------|
| N° de commande | 2014-00490937-00001 Bénéficiaire TRES. CHR METZ-THIONVILLE                                                                                                    |
| Total à payer  | 23,00 EUR                                                                                                    |
| TOTAL HORETE   | CARTE BANGAIRE                                                                                                    |
|                | CARTE BANCAIRE<br>LE15/12/2014A 14:34 CEST<br>TRES. CHR METZ-THIONVILLE                                                                                                    |
|                | CARTE BANCAIRE<br>LE15/12/2014A 14:34 CEST<br>TRES. CHR METZ-THIONVILLE<br>2339264                                                                                                    |
|                | CARTE BANCAIRE<br>LE15/12/2014A 14:34 CEST<br>TRES. CHR METZ-THIONVILLE<br>2339264<br>497804XXXXX5106<br>001 54253785007185 10603141848684                                                  |
|                | CARTE BANCAIRE<br>LE15/12/2014A 14:34 CEST<br>TRES. CHR METZ-THIONVILLE<br>2339264<br>497804XXXXXX5106<br>001 54253785007185 10603141848684                                                 |
|                | CARTE BANCAIRE<br>LE15/12/2014A 14:34 CEST<br>TRES. CHR METZ-THIONVILLE<br>2339264<br>497804XXXXX5106<br>001 54253785007185 10603141848684<br>SAISIE MANUELLE<br>DEBIT @                    |
|                | CARTE BANCAIRE<br>LE15/12/2014A 14:34 CEST<br>TRES. CHR METZ-THIONVILLE<br>2330264<br>497804XXXXX5106<br>001 54253785007185 10603141848684<br>SAISIE MANUELLE<br>DEBIT @<br>N° AUTO: 159192 |

Retrouvez-nous sur le web : www.chr-metz-thionville.fr

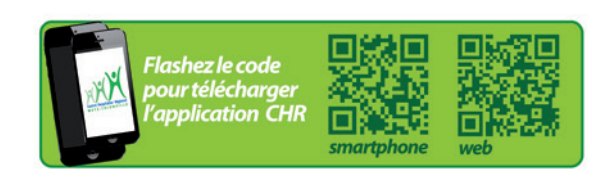